## QGIS 軟體「地籍圖下載與地號查詢應用模組」使用手冊

中央研究院人社中心地理資訊科學研究專題中心 開發 2010/3/5

前言:

- 本應用模組適用於 Quantum GIS Enceladus 1.4.0 版本(以下)。Quantum GIS Enceladus 下載位置: <u>http://www.qgis.org/en/download/current-software.html</u>。
- 本應用模組目前僅供測試,尚未包含完整地籍資料,如使用上有任何問題, 請聯絡:<u>kumahl@gate.sinica.edu.tw</u>。

## 安裝及使用說明:

 將 cadastre\_plugin.dll 檔案置於 QGIS 軟體安裝目錄下 plugins 子目錄下(預設 位置為 C:\Program Files\Quantum GIS Enceladus\plugins)。重新開啓 QGIS 軟體, 點擊工具列「附件元件」→「附件元件管理」,在清單中找到「地籍檢索模組」, 選取該 plugin,點擊確定退出對話視窗後,即可看見快捷工具列上多了三個按 鈕,表示成功載入 plugin。

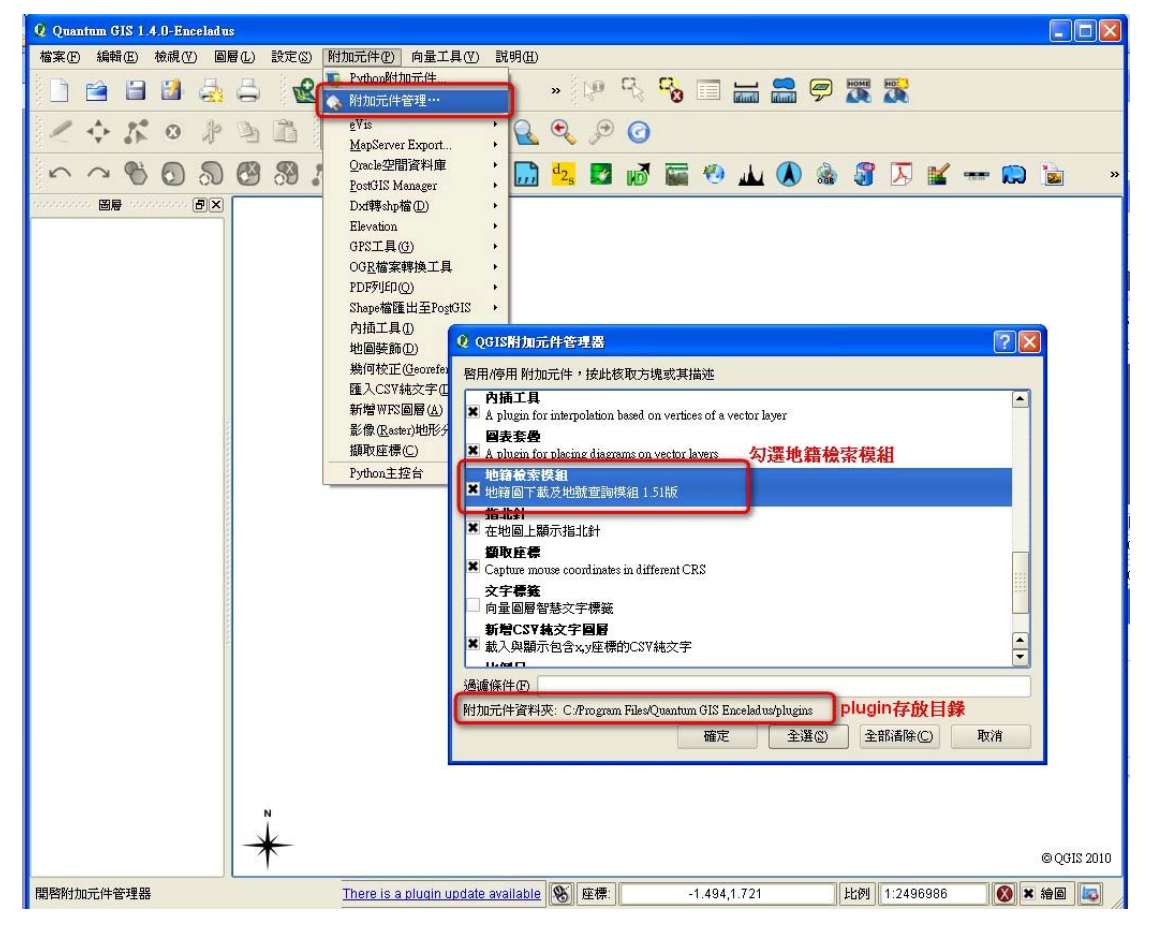

| Q Quantum GIS 1.4.0-Enceladus |       |                 |      |      |             |     |      |       |            |       |     |   |     |   |    |   |      |   |      |    |   |  |  |  |
|-------------------------------|-------|-----------------|------|------|-------------|-----|------|-------|------------|-------|-----|---|-----|---|----|---|------|---|------|----|---|--|--|--|
| 檔案(                           | E) 編輯 | 踷(E)            | 檢視(₩ | ) 圖層 | <b>冒(L)</b> | 設定③ | 附加元  | t件(P) | 向量工        | .具(₹) | 說明Œ | Ð |     |   |    |   |      |   |      |    |   |  |  |  |
|                               | 1     |                 |      |      | 0           | R   |      | P     | <b>e</b>   | 8 1   | 2   | » |     | 5 | 00 |   |      |   | 9    |    | R |  |  |  |
| 1                             |       | 25              | 0    | Þ    | Ð           | ß   | 2    | R     | <b>Q</b> 9 | 2° C  |     | • | l S | 0 |    |   |      |   |      |    |   |  |  |  |
| 5                             | ~     | Ċ               | 0    | ລ    | 3           | 3   | 16 2 | 5 8   | 00         | ē.    |     |   |     |   |    |   |      |   |      |    |   |  |  |  |
| C                             |       | d <sub>2s</sub> | 2    | M    |             | ۰   |      |       | 8          | A     | K   | - |     |   |    | 8 | 下載地籍 | 6 | 查詢地對 | 虎闘 | 於 |  |  |  |

2. 點擊「下載地籍圖」,將會出現登入視窗,輸入帳號密碼後,按下確定,系統 檢查完成後,便可以登入。成功登入後,可使用下拉式選單選擇縣市及地段,決 定後點擊載入,即可載入該地段圖層。

| 💋 Quantum GIS 1.4.0-Enceladus                          |                                                                             |
|--------------------------------------------------------|-----------------------------------------------------------------------------|
| 檔案 (P) 編輯 (E) 檢視 (Y) 圖層 (L) 設定 (S)                     | 附加元件(2) 向量工具(2) 説明(3)                                                       |
| 🗋 🗃 🗃 🍶 🚔  🛣                                           | 🔮 💕 🤗 🎪 🔹 » 🕅 🦓 🖓 🗐 🔚 🚍 🤗 🐺 🎇                                               |
| < \$ \$ \$ \$ 3 10 10 10 10 10 10 10 10 10 10 10 10 10 | 🖞 🔍 🔍 🏈 🥙 🔊 🧿                                                               |
| · · * 0 & 0 % :                                        | 1 × D C 1                                                                   |
| 🔘 🛄 💁 🗾 📝 📓 🧐 📕                                        | 山 🔕 🍪 🕟 謐 🚥 💭 🍙 📕 🗞 下棘地籍圖 查詢地貌 關於                                           |
|                                                        | <image/>                                                                    |
|                                                        | There is a plugin update available 📎 庭標: 0.439,-1.710 比例 1:2661206 💽 🛪 繪圖 🔯 |

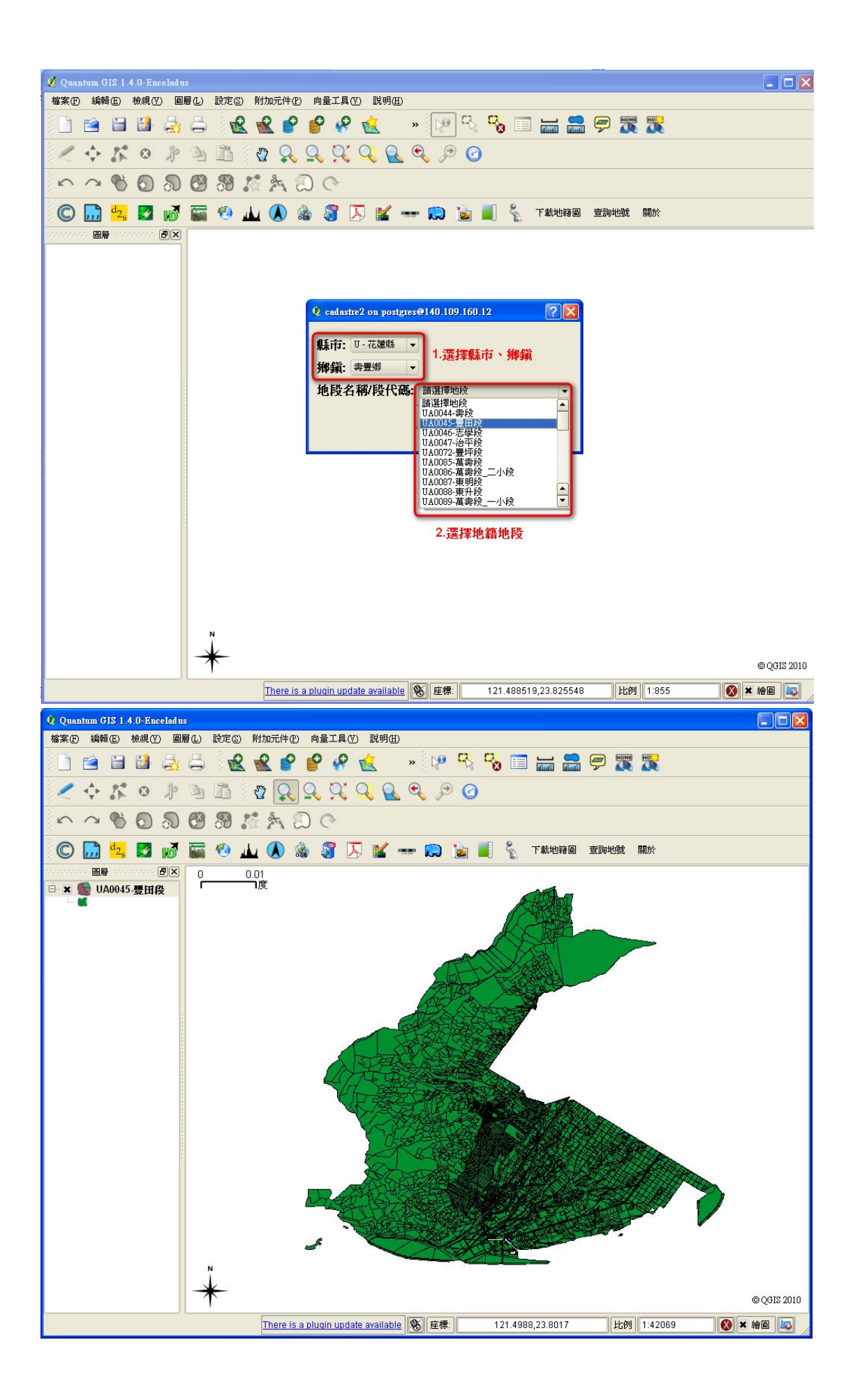

3. 若欲檢視特定地號,可點擊「查詢地號」,選擇欲查詢之地段後,輸入完整地號,點擊「選擇」,即會移至選取之地號位置。

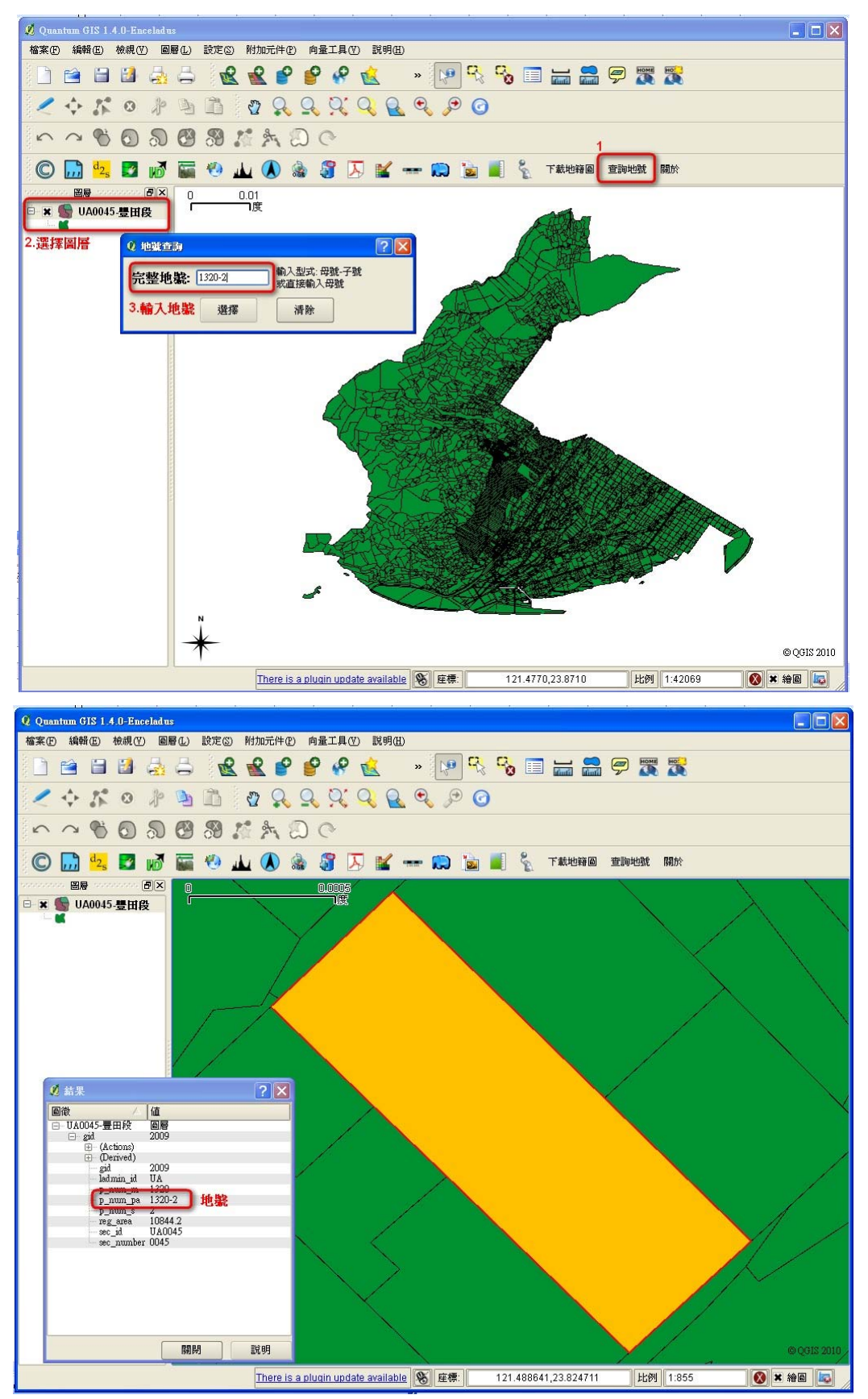

4.之後便可以利用 QGIS 其他功能,例如:加入影像圖層,進行 GIS 資料套疊以 及地圖輸出等作業。

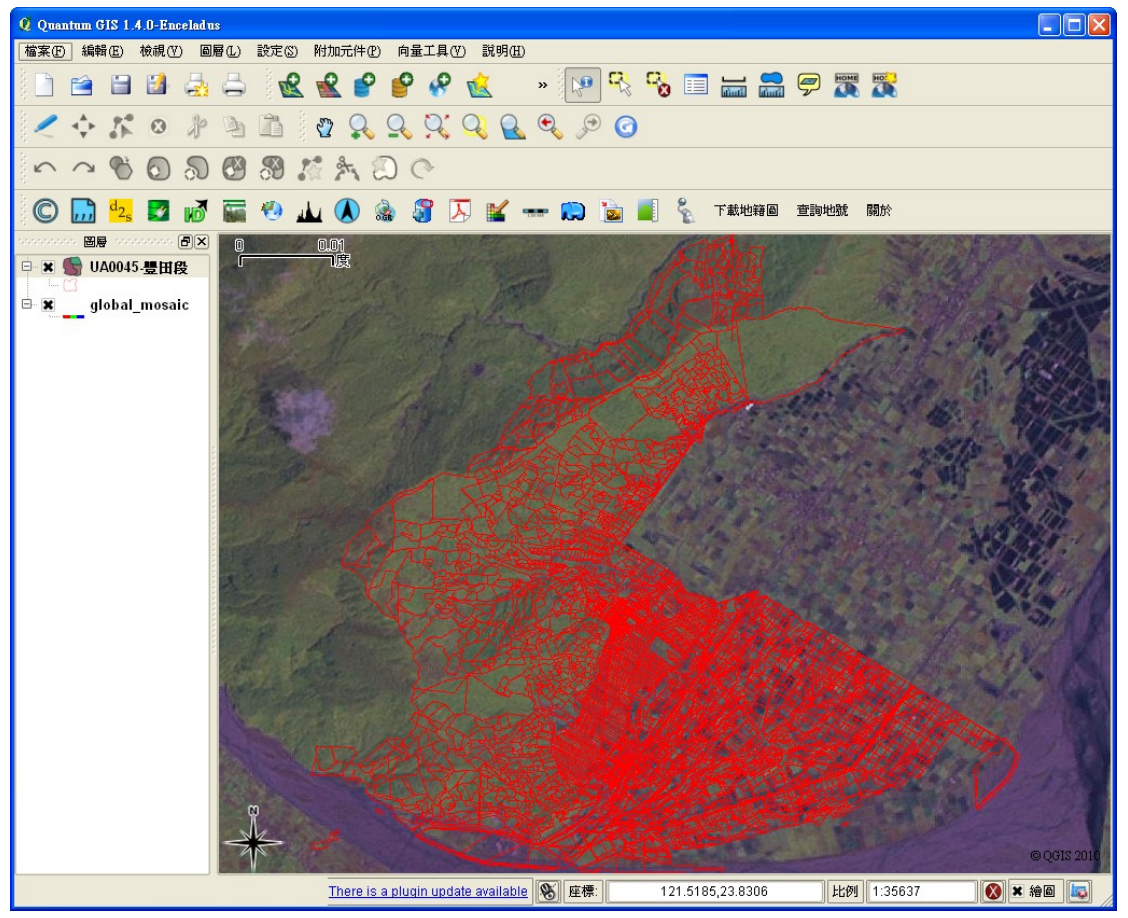